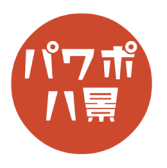

## ボコットデザイン

| 1 | 自動物を ① 日 9・0 日 *   アレビフテータン1 - PowerPoint     アゲル ホーム 挿入 描画 デザイン 画面切り回え アニメーション スライド ショー 校路     ロレイアクト・<br>アクル ホーム 挿入 描画 デザイン 画面切り回え アニメーション スライド ショー 校路     ロレイアクト・<br>アクリカブホート 5     クイトル プライト 5     クイトル フライト 5     クイトル フライト 9     レージョン 日     クイトル フライト 5     クイトル フライト 9     レージョン 日     クイトル フライト 9     レージ 1000000000000000000000000000000000000 | まずは、簡単なフラットデザインのアイコンを作<br>ります。<br>「レイアウト」→「白紙」。 |
|---|----------------------------------------------------------------------------------------------------|-------------------------------------------------|
| 2 | RFF ● 20 日 9 ◆ 0 日 ○                                                                                                    | 「挿入」→「図形」→「四角形 : 角を丸くする」。                       |
| 3 |                                                                                                    | 「Shift」キーを押しながら、正方形比率の角丸四角<br>形を描きます。           |
| 4 |                                                                                                    | オレンジ色の ● を動かして、角の丸みを調整。                         |
| 5 | プレゼンテーション 1 - PowerPoint                                                                                                    | 「図形の枠線」は「枠線なし」。<br>「図形の塗りつぶし」はお好みで。             |

## このマニュアルは PowerPoint Microsoft 365 バージョン 2003 で書かれています

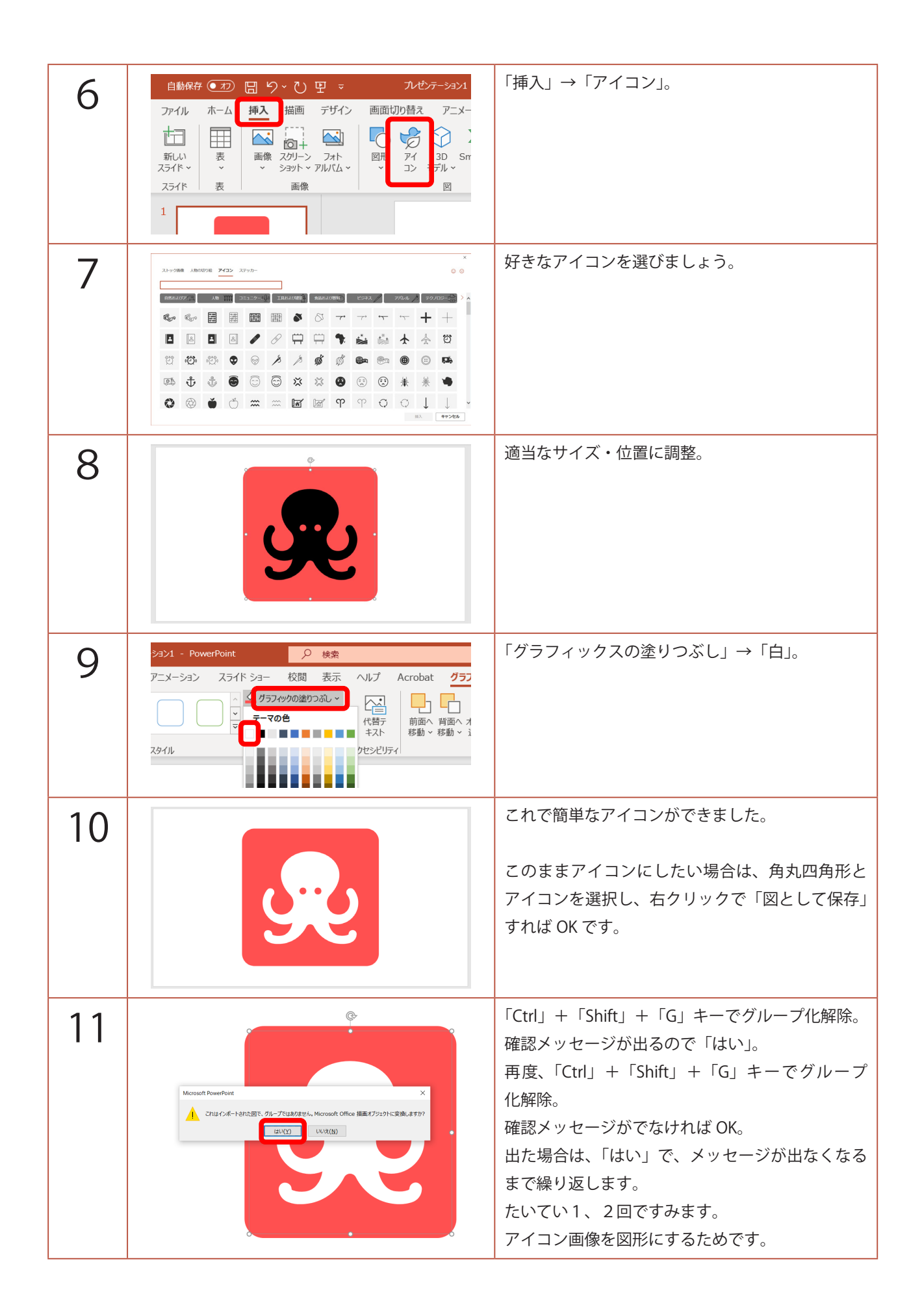

|    | 自動保存   ①   〇   〇   〇   〇   〇   〇   〇   〇   〇   〇   〇   〇   〇   〇   〇   〇   〇   〇   〇   〇   〇   〇   〇   〇   〇   〇   〇   〇   〇   〇   〇   〇   ○   〇   〇   〇   〇   〇   〇   〇   〇   ○   ○   ○   ○   ○   ○   ○   ○   ○   ○   ○   ○   ○   ○   ○   ○   ○   ○   ○   ○   ○   ○   ○   ○   ○   ○   ○   ○   ○   ○   ○   ○   ○   ○   ○   ○   ○   ○   ○   ○   ○   ○   ○   ○   ○   ○   ○   ○   ○   ○   ○   ○   ○   ○   ○   ○   ○   ○   ○   ○   ○   ○   ○   ○   ○   ○   ○   ○   ○   ○   ○   ○   ○   ○   ○   ○ <th>グループ化を解除したときに、アイコンパーツが<br/>複数に分かれる場合があります。<br/>このようなときは、「図形の結合」→「接合」で、<br/>1つの図形にまとめておきます。</th> | グループ化を解除したときに、アイコンパーツが<br>複数に分かれる場合があります。<br>このようなときは、「図形の結合」→「接合」で、<br>1つの図形にまとめておきます。              |
|----|----------------------------------------------------------------------------------------------------|----------------------------------------------------------------------------------------------------|
| 12 | グリップボード 5 スライド フォント   1 1 1000(1)   12 -(C)   13 +(C)   14 1000(1)   12 -(C)   15 1000(1)   12 -(C)   15 1000(1)   16 1000(1)   17 1000(1)   18 1000(1)   19 1000(1)   10 1000(1)   10 1000(1)   11 1000(1)   12 1000(1)   13 1000(1)   14 1000(1)   15 1000(1)   16 1000(1)   17 1000(1)   18 1000(1)   19 1000(1)   10 1000(1)   11 1000(1)   12 1000(1)   13 1000(1)   14 1000(1)   15 1000(1)   15 1000(1)   16 1000(1)   17 1000(1)   18 1000(1)   19 1000(1)   10 1000(1)   10 1000(1)   10 1000(1)   10 <t< th=""><th>画面左のスライドのサムネイルを右クリックし、<br/>「背景の書式設定」。</th></t<>                     | 画面左のスライドのサムネイルを右クリックし、<br>「背景の書式設定」。                                                                 |
| 13 |                                                                                                    | 画面右に「背景の書式設定」ウィンドウが開くので、<br>「色」を適当にグレー。<br>作業をしやすくするためなので、アイコンや角丸<br>四角形に使っている色と同じでなければ何色でも<br>いいです。 |
| 14 |                                                                                                    | アイコンを選択し、「Ctrl」+「D」キーで複製。<br>端に寄せます。                                                                 |

| 15 |                                                                                                    | 「Shift」キーを押しながら、<br>角丸四角形→アイコンの順に選択。               |
|----|----------------------------------------------------------------------------------------------------|----------------------------------------------------|
| 16 | 自動保存 ● か 日 9 ~ ひ 日 マ ハゼンテーション1<br>アイル ホーム 挿入 描画 デザイン 画面切り替え アニメー<br>〇〇〇〇〇〇〇〇〇〇〇〇〇〇〇〇〇〇〇〇〇〇〇〇〇〇〇〇〇〇〇〇〇〇〇                                                                                                    | 「図形の書式」→「図形の結合」→「型抜き / 合成」。                        |
| 17 | ŝ                                                                                                    | 端に寄せておいた複製したアイコンを穴の位置に<br>戻します。                    |
| 18 | ->221 - PowerPoint   使業     アニメーション、スライド シー   公園形の送りつみし、     Acc   公園形の送りつみし、     Acc   公園形の送りつみし、     (ご)   (ご)     (ご)   (ご)     (ご)   ((ご) <th>アイコンと角丸四角形の両方を選択し、<br/>「図形の効果」→「3-D 回転」→「等角投影 : 上」。</th> | アイコンと角丸四角形の両方を選択し、<br>「図形の効果」→「3-D 回転」→「等角投影 : 上」。 |
| 19 | 図形の書式設定 × ×<br>図形のオブション 文字のオブション<br>ひ い い い<br>▲ 塗りつぶし<br>の どのっず い (V(1)(の)                                                                                                    | 角丸四角形を選択のみ選択し、<br>「図形の書式設定」の <u></u> をクリック。        |

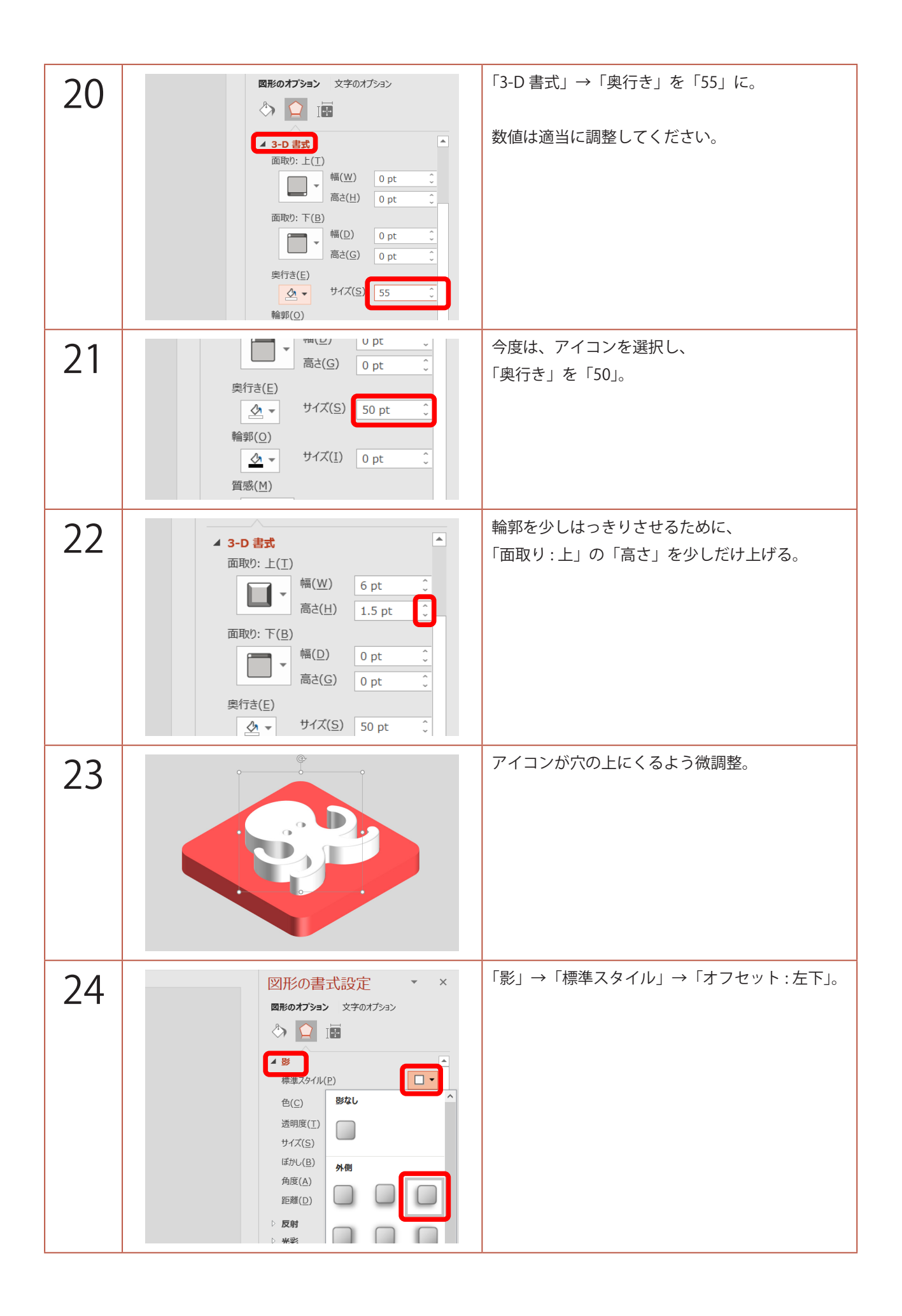

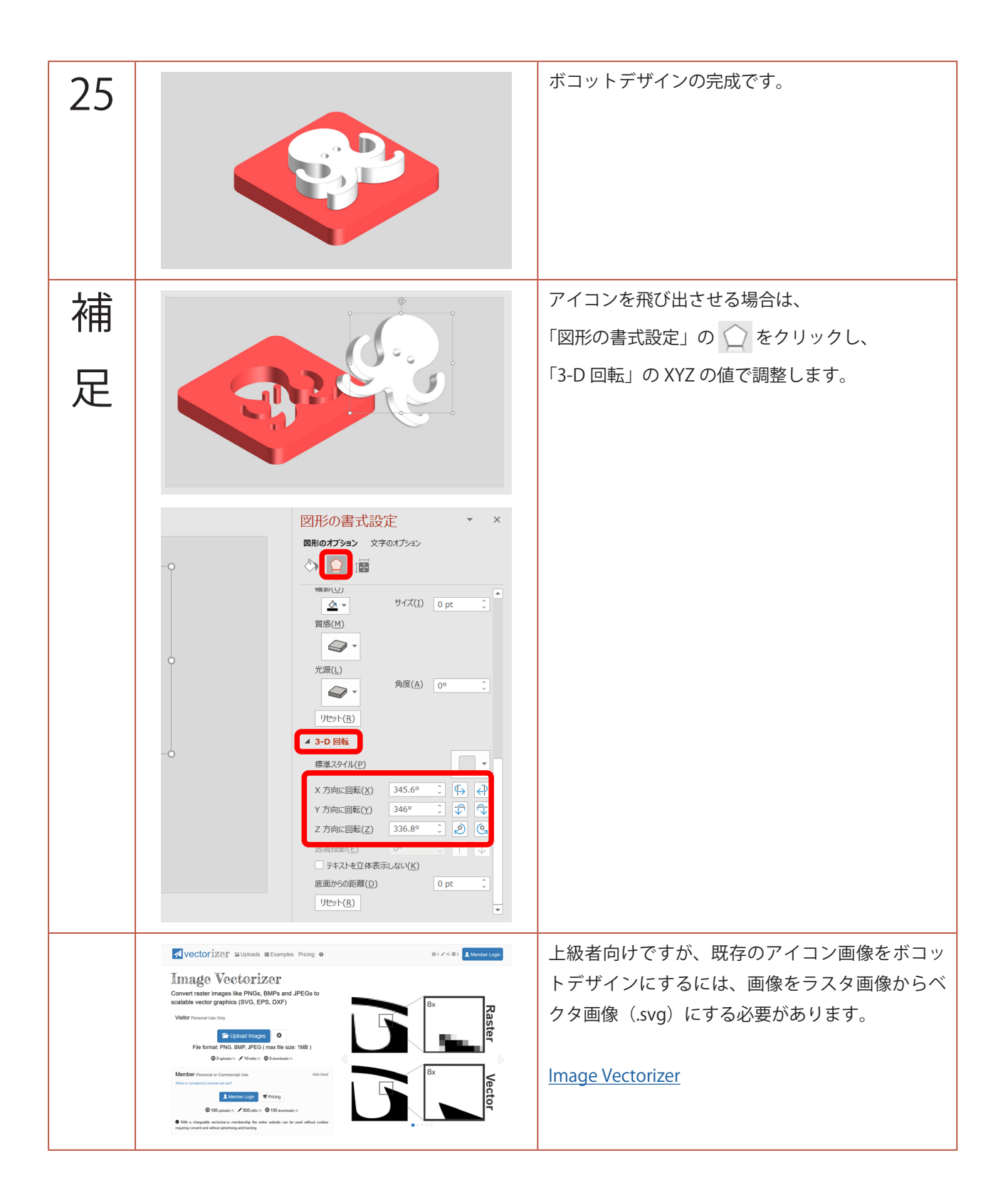